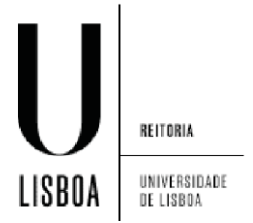

Abrir o menu de "*Aplicações*" e clicar em "*Definições*":

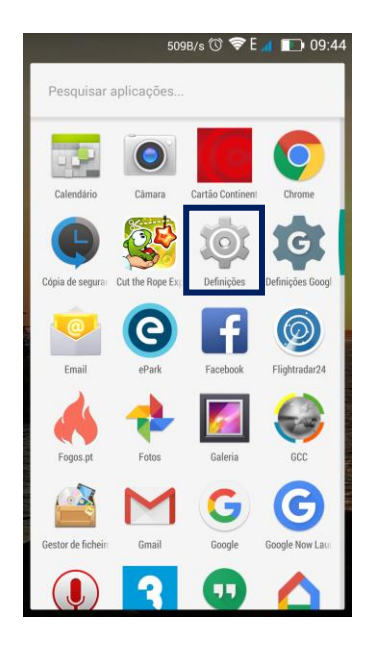

Em definições selecionar "Mais...":

|                        | 09:44 🐨 🗢 DB/s |
|------------------------|----------------|
| Quick                  | General        |
| REDES SEM FIOS E OUTRA | -<br>IS        |
| 😡 Gestão de SIM        |                |
| 🛞 Wi-Fi                |                |
| 8 Bluetooth            | 0              |
| NFC                    | 0              |
| 🕚 Utilização de da     | dos            |
| 😐 Mais                 |                |

Selecionar "VPN":

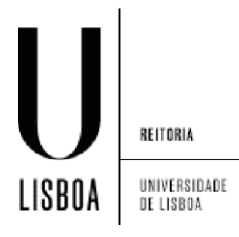

| ſ |                                                                                    | 0B/s 🛈          | 🗢 E 🖌 | 1 💽 | 09:56 | 5 |  |
|---|------------------------------------------------------------------------------------|-----------------|-------|-----|-------|---|--|
| < | Redes sem fios e outras                                                            |                 |       |     |       |   |  |
|   |                                                                                    |                 |       |     |       |   |  |
|   | Modo de voo                                                                        |                 |       | 0   |       |   |  |
|   | Aplicação de SMS pred<br>Mensag.                                                   | efinida         |       |     | >     |   |  |
|   | Partilha de Internet                                                               |                 |       |     | >     |   |  |
|   | VPN                                                                                |                 |       |     | >     |   |  |
|   | Redes móveis                                                                       |                 |       |     | >     | • |  |
|   | <b>Internet por USB</b><br>Partilhar a ligação à Intern<br>Windows através do cabo | et do PC<br>USB | com   | 0   |       |   |  |

Clique em "Adicionar rede VPN":

| Adicionar perfil VPN |
|----------------------|
| VPN sempre ativa     |

Preencher os campos seguintes de acordo com a figura, com os seguintes dados, sendo o "Código pré-partilhado IPsec", vpn@ul

| Editar perfil VPN          |                 |  |  |
|----------------------------|-----------------|--|--|
| Nome                       |                 |  |  |
| ULisboa (L2TP)             |                 |  |  |
| Тіро                       |                 |  |  |
| L2TP/IPSec PSK             |                 |  |  |
| Endereço do servidor       |                 |  |  |
| vpn.ulisboa.pt             |                 |  |  |
| segredo L2TP               |                 |  |  |
| (não utilizado)            |                 |  |  |
| Identificador IPSec        |                 |  |  |
| (não utilizado)            | (não utilizado) |  |  |
| Chave IPSec pré-partilhada |                 |  |  |
| •••••                      |                 |  |  |
| Mostrar opções avançadas   |                 |  |  |
| Cancelar                   | Guardar         |  |  |

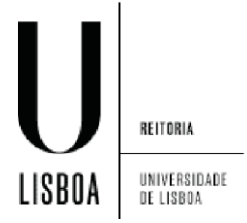

5. Coloque as suas credenciais de acesso e prima "*Ligar*":

| Σ  |                                                 | 0               | B/s 🛈 📚 E 📶 52) 10:3 | 31 |  |  |
|----|-------------------------------------------------|-----------------|----------------------|----|--|--|
| «۷ | /PI                                             | N               |                      |    |  |  |
| ļ  |                                                 | Ligar a ULisboa | a (L2TP)             |    |  |  |
| l  | Nome de utilizador<br>utilizador@edu.ulisboa.pt |                 |                      |    |  |  |
|    |                                                 | Palavra-passe   |                      |    |  |  |
|    | Guardar informações sobre a conta               |                 |                      |    |  |  |
|    |                                                 | Cancelar        | Ligar                |    |  |  |

O símbolo da "Chave" indica que está ligado à VPN:

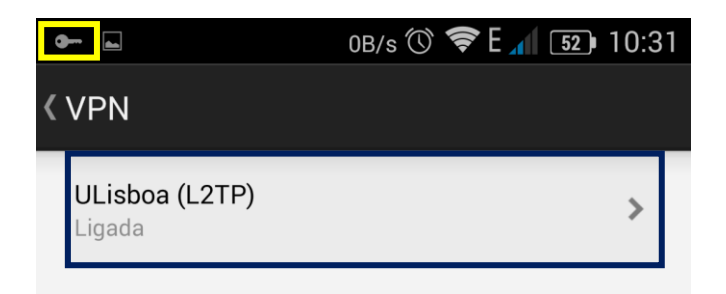

Para desligar a ligação VPN, tem de fazer "Scroll" na chave e desligar